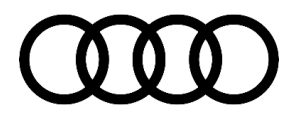

# **Technical Service Bulletin**

#### 90 Audi virtual cockpit: speedometer needle flickers while driving.

90 23 64 2072514/1 December 21, 2023.

| Model(s)                  | Year | VIN Range | Vehicle-Specific Equipment |
|---------------------------|------|-----------|----------------------------|
| A6, A7, A8, Q7,<br>and Q8 | 2019 | All       | Virtual Cockpit            |

## Condition

**Customer states**: The red needle of the speedometer in the Audi virtual cockpit flickers while driving (yellow arrow Figure 1).

**Workshop findings:** The flickering can be seen in both the standard view (large speedometer) and the extended view (small speedometer).

- Flickering does not occur when the vehicle is stationary.
- The correct speed is indicated.
- The red needle in the RPM gauge does not flicker.

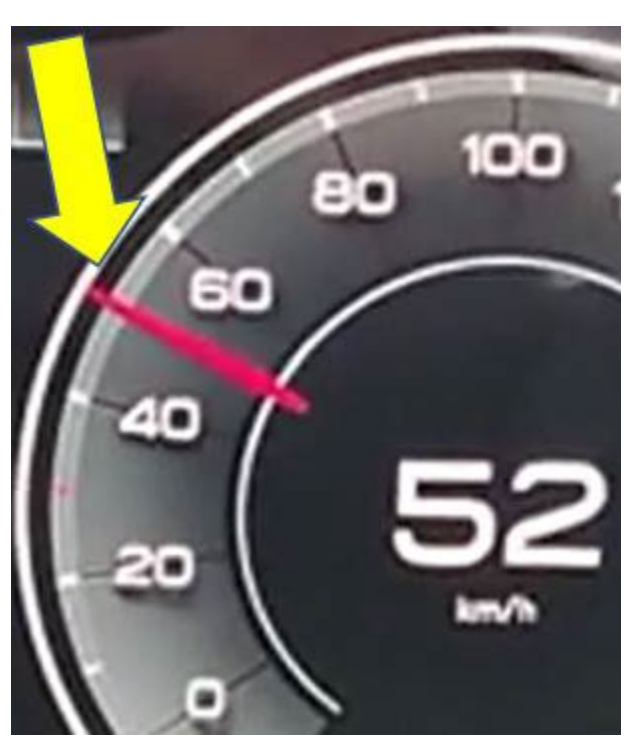

**Figure 1:** Speedometer needle in instrument cluster flickers

## **Technical Background**

Software issue in Audi virtual cockpit.

## **Production Solution**

New software in production.

Page 1 of 3

All rights reserved. Information contained in this document is based on the latest information available at the time of printing and is subject to the copyright and other intellectual property rights of Audi of America, Inc., its affiliated companies and its licensors. All rights are reserved to make changes at any time without notice. No part of this document may be reproduced, stored in a retrieval system, or transmitted in any form or by any means, electronic, mechanical, photocopying, recording, or otherwise, nor may these materials be modified or reposted to other sites, without the prior expressed written permission of the publisher.

<sup>© 2023</sup> Audi of America, Inc.

# **Technical Service Bulletin**

#### Service

This TSB replaces Pending Service Solution (PSS) TSB 2071329/1 90 Audi Virtual cockpit speedometer needle flickers while driving.

#### **SVM Update Instructions**

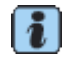

Always use DoIP when flashing a control module via ODIS in supported vehicles.To Activate DoIP, select Administration>>General>>GFF Process>>DoIP communication>>Only allow DoIP communicationThis setting will automatically reset when the diagnostic session is ended.You can tell if DoIP is active by observing a red LED on the VAS 6154(A)

- 1. Follow all instructions in TSB 2011732: 00 Software Version Management (SVM), operating instructions.
- 2. Update the Audi virtual cockpit -J285- (diagnostic address 0017) using the SD card and SVM code as listed in the table below.
- 3. Start the update on the workshop tester by selecting "flash" and entering the specified SVM code. When the following (or similar) appears while you are running the program: "... please insert update medium with the following part number...", insert the USB stick into the USB slot in the vehicle which is suitable for data transmission.
- 4. If the message "...Hold the vehicle key to the transponder..." is shown, place the vehicle key so that it makes full surface contact against the marking provided in the center console until the Audi virtual cockpit shows that the update process has started, and keep the key in this position until the update process is completed

| Model<br>year | Diagnostic<br>address | Old Software<br>Version | New Software<br>Version<br>(or higher) | SD creator part<br>number | SVM Code<br>Input |
|---------------|-----------------------|-------------------------|----------------------------------------|---------------------------|-------------------|
| 2019          | 0017                  | 0151-0158               | 0159                                   | 4N0 906 961 BF            | 17A043            |

#### Warranty

| Claim Type:     | <ul> <li>110 up to 48 Months/50,000 Miles.</li> <li>G10 for CPO Covered Vehicles – Verify Owner.</li> </ul>               |
|-----------------|----------------------------------------------------------------------------------------------------|
|                 | <ul> <li>If the vehicle is outside of any warranty, this Technical Service Bulletin is<br/>informational only.</li> </ul> |
| Service Number: | 9025                                                                                                    |
| Damage Code:    | 0039                                                                                                    |

<sup>© 2023</sup> Audi of America, Inc.

All rights reserved. Information contained in this document is based on the latest information available at the time of printing and is subject to the copyright and other intellectual property rights of Audi of America, Inc., its affiliated companies and its licensors. All rights are reserved to make changes at any time without notice. No part of this document may be reproduced, stored in a retrieval system, or transmitted in any form or by any means, electronic, mechanical, photocopying, recording, or otherwise, nor may these materials be modified or reposted to other sites, without the prior expressed written permission of the publisher.

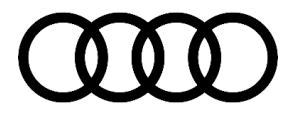

## **Technical Service Bulletin**

| Labor Operations: | Software Update (Includes checking for DTCs) | 0151 0060    | Time stated on the<br>diagnostic protocol<br>(Max 100 TU) |
|-------------------|----------------------------------------------|--------------|-----------------------------------------------------------|
| Diagnostic Time:  | GFF                                          | No allowance | 0 TU<br>(included above)                                  |
|                   | Road test prior to the service procedure     | No allowance | 0 TU                                                      |
|                   | Road test after the service procedure        | No allowance | 10 TU                                                     |
| Claim Comment:    | As per TSB 2072514/1                         |              |                                                           |

All warranty claims submitted for payment must be in accordance with the *Audi Warranty Policies and Procedures Manual*. Claims are subject to review or audit by Audi Warranty.

#### **Required Parts and Tools**

| Model          | SD Card                            | Quantity       |
|----------------|------------------------------------|----------------|
| 4N0 906 961 BE | Download from SD creator (MY 2018) | 01 (Shop tool) |
| 4N0 906 961 BF | Download from SD creator (MY 2019) | 01 (Shop tool) |

## **Additional Information**

The following Technical Service Bulletin(s) will be necessary to complete this procedure:

- TSB 2011732: 00 Software Version Management (SVM), operating instructions.
- TSB 2047812: 00 SD Creator: how to set up and use the SD Creator for obtaining vehicle software updates via the MirrorServer.

All part and service references provided in this TSB (**2072514**) are subject to change and/or removal. Always check with your Parts Department and/or ETKA for the latest information and parts bulletins. Please check the Repair Manual for fasteners, bolts, nuts, and screws that require replacement during the repair.

©2023 Audi of America, Inc. All rights reserved. The information contained in this document is based on the latest information available at the time of printing and is subject to the copyright and other intellectual property rights of Audi of America, Inc., its affiliated companies, and its licensors. All rights are reserved to make changes at any time without notice. No part of this document may be reproduced, stored in a retrieval system, or transmitted in any form or by any means, electronic, mechanical, photocopying, recording, or otherwise, nor may these materials be modified or reposted to other sites without the prior expressed written permission of the publisher.

© 2023 Audi of America, Inc.

All rights reserved. Information contained in this document is based on the latest information available at the time of printing and is subject to the copyright and other intellectual property rights of Audi of America, Inc., its affiliated companies and its licensors. All rights are reserved to make changes at any time without notice. No part of this document may be reproduced, stored in a retrieval system, or transmitted in any form or by any means, electronic, mechanical, photocopying, recording, or otherwise, nor may these materials be modified or reposted to other sites, without the prior expressed written permission of the publisher.